## Asset health status

help.fracttal.com/hc/en-us/articles/25266646525709-Asset-health-status

With the **health status** functionality, you can directly visualize the compliance of the asset's task plan (locations and equipment) through time series graphs. This allows you to analyze whether tasks were executed according to the established dates and identify inflection points.

This tool provides key information about the availability of assets, making it easier to make decisions to optimize preventive maintenance activities.

## Process to observe the health status

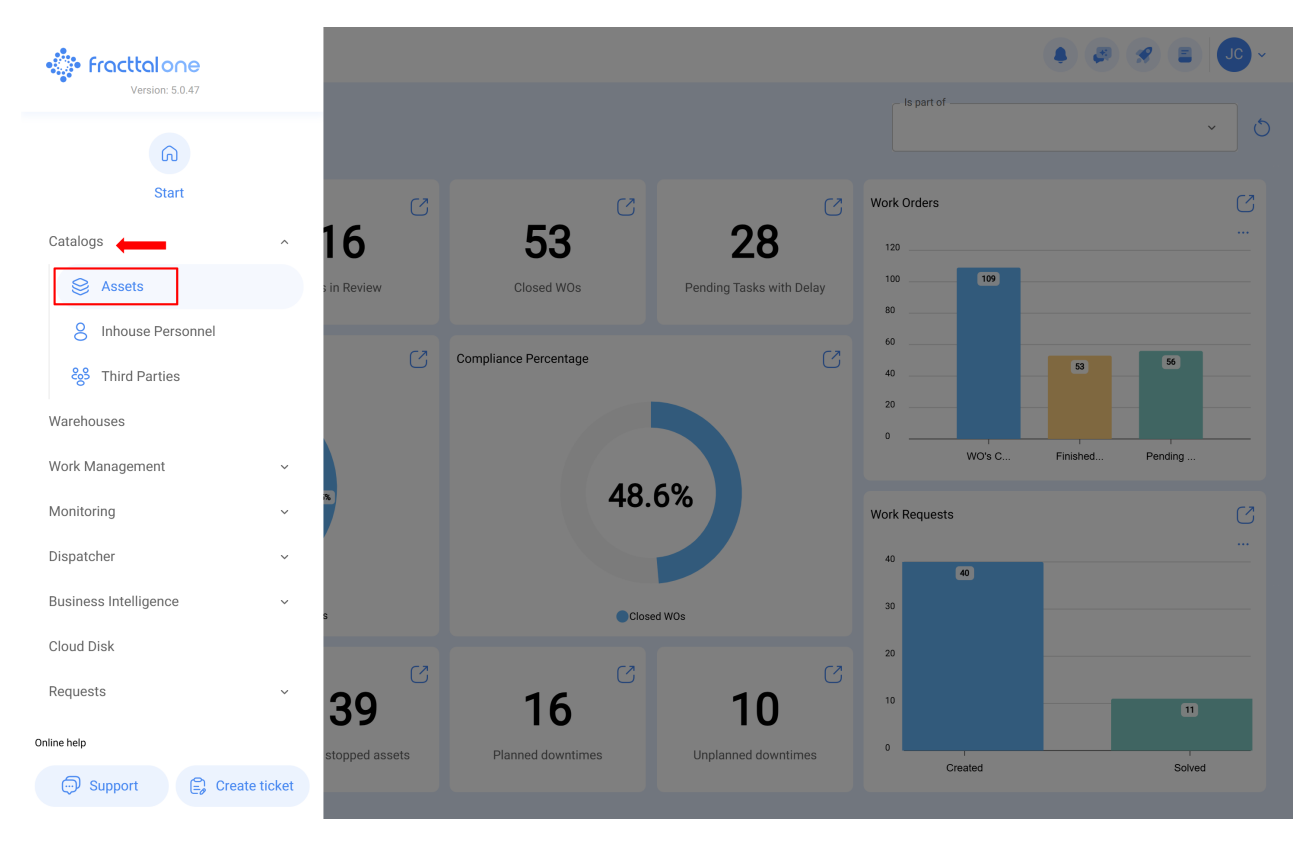

1. Open the Catalogs > Assets module.

2. Search for the asset (Location or Equipment).

| E Assets<br>Tree View                                                                           |                              |                                                                      |                         | Q Search                                  | • @ Ø E Jo~                                                                                                    |
|-------------------------------------------------------------------------------------------------|------------------------------|----------------------------------------------------------------------|-------------------------|-------------------------------------------|----------------------------------------------------------------------------------------------------|
| <ul> <li>All Assets </li> <li>All Assets</li> <li>Locations</li> <li>Equipment</li> </ul>       | A                            |                                                                      |                         |                                           | 0 ≔ ≎                                                                                                    |
| Modeling     Pools     Spare Parts                                                              |                              |                                                                      |                         |                                           |                                                                                                    |
| Digitals                                                                                        |                              |                                                                      |                         |                                           |                                                                                                    |
| ⊙ COCINA                                                                                        |                              |                                                                      |                         |                                           |                                                                                                    |
| +   RESTAURA                                                                                    | NTES RICLER                  |                                                                      |                         |                                           |                                                                                                    |
| SGX BEATRI                                                                                      | IZ                           |                                                                      |                         |                                           |                                                                                                    |
| O ALMACEN S                                                                                     | GX HERRAMIENTAS              |                                                                      |                         |                                           |                                                                                                    |
| +    BASALTICA                                                                                  | A                            |                                                                      |                         |                                           |                                                                                                    |
| + () CAPACITAC                                                                                  | CION BASALTICA               |                                                                      |                         |                                           |                                                                                                    |
| +      EULEN CEN     "                                                                          | ITRAL                        |                                                                      |                         |                                           | •                                                                                                    |
|                                                                                                 |                              |                                                                      |                         |                                           |                                                                                                    |
| Equipment                                                                                       |                              |                                                                      | -                       |                                           |                                                                                                    |
| Equipment                                                                                       |                              |                                                                      | -                       |                                           | ن ق<br>ن ق<br>ن ق                                                                                                    |
| Equipment                                                                                       | emap                         | Description                                                          | -                       |                                           | <ul> <li>Image: Second second sec</li></ul> |
| Assets<br>Equipment                                                                             | emap<br>Out of Service<br>No | Description                                                          | Code                    | NOMBRE                                    | FABRICANTE                                                                                                    |
| Assets<br>Equipment ><br>SE List °g Tree<br>Enabled<br>Yes<br>Yes                               | Out of Service<br>No<br>No   | Description<br>Motor-0002 } Motor<br>Norton Motor { Motor-0002 }     | Code<br>J<br>Motor-0002 | NOMBRE<br>(Motor-0002) Motor<br>Motor     | FABRICANTE<br>Norton                                                                                                    |
| Equipment<br>Equipment<br>Equipment<br>Equipment<br>Equipment<br>Equipment<br>Yes<br>Yes<br>Yes | Out of Service<br>No<br>No   | Description (Motor-0002 ) Motor Norton Motor { Motor-0002 }          | _<br><br>Motor-0002     | NOMBRE<br>(Mator-0002) Motor<br>Motor     | FABRICANTE                                                                                                    |
| Equipment  Equipment  Equipment  Equipment  Equipment  Yes  Yes  Yes                            | Out of Service               | Description {Motor-0002}Motor Norton Motor {Motor-0002}              | <br><br>Motor-0002      | NOMBRE                                    | Image: Constraint of the second second se                                      |
| Equipment                                                                                       | Out of Service<br>No<br>No   | Description {Motor-0002}Motor Norton Motor {Motor-0002}              | ے<br>ا<br>Motor-0002    | NOMBRE<br>J<br>(Motor-0002)Motor<br>Motor | Image: Content of the second second secon                                      |
| Equipment<br>Equipment<br>Equipment<br>Equipment<br>Equipment<br>Equipment<br>Yes<br>Yes        | out of Service<br>No<br>No   | <br>{ Motor-0002 } Motor<br>Norton Motor { Motor-0002 }              | Code<br><br>Motor-0002  | NOMBRE<br>                                | FABRICANTE                                                                                                    |
| Equipment<br>Equipment<br>Equipment<br>Equipment<br>Equipment<br>Yes<br>Yes<br>Yes              | Out of Service               | _ Description<br>{ Motor-0002 } Motor<br>Norton Motor { Motor-0002 } | <br><br>Motor-0002      | NOMBRE<br>(Motor-0002 ) Motor<br>Motor    | FABRICANTE     Norton                                                                                                    |
| Equipment                                                                                       | Out of Service<br>No<br>No   | Description {Motor-0002} Motor Norton Motor {Motor-0002}             | <br><br>Motor-0002      | NOMBRE<br>{ Motor-0002 } Motor<br>Motor   | Image: Content of the second second secon                                      |
| Equipment                                                                                       | Out of Service<br>No<br>No   | Description {Motor-0002} Motor Norton Motor { Motor-0002}            | <br><br>Motor-0002      | NOMBRE<br>(Motor-0002) Motor<br>Motor     | Image: Constraint of the second second se                                      |
| Equipment  Equipment  Equipment  Equipment  Finabled  Yes  Yes                                  | Out of Service<br>No<br>No   | Description {Motor-0002}Motor Norton Motor {Motor-0002}              | <br><br>Motor-0002      | NOMBRE<br>{ Motor-0002 } Motor<br>Motor   | Image: Content of the second second secon                                      |

3. Enter the asset's life sheet and select the Health Status sub-module in the details menu.

| Equipment                                                                                                    |                                                                                                    |                                    |                         | • 🗷 🕱 🗐          |
|----------------------------------------------------------------------------------------------------|----------------------------------------------------------------------------------------------------|------------------------------------|-------------------------|------------------|
| Norton Motor { Motor-0002 }                                                                                                    |                                                                                                    |                                    |                         | Save             |
| Event and a second second | Is part of Is part of | MERCIAL EL TESORO/                 | MODELO<br>2 Hp          | Code             |
| Out of Service: No Enabled                                                                                                    | Serial<br>3421423                                                                                                    |                                    | OTRO 1                  |                  |
| G General                                                                                                    | _ OTRO 2                                                                                                    | Barcode<br>https://one.fracttal.co | om/qr/5f70953c-ca09-48' | Priority         |
| 🚍 Custom Form                                                                                                    | _ Туре                                                                                                    | Group 1                            |                         | C Group 2        |
| 😡 Health Status                                                                                                    | MOTOR ~ X                                                                                                    | ELECTRICO                          | ~ X                     | 1 Etapa - X      |
| (\$) Financial                                                                                                    | Supplier                                                                                                    |                                    |                         | Purchase date    |
| ର୍ଚ୍ଚେ Third Parties                                                                                                    |                                                                                                    |                                    | ~                       |                  |
| 🔀 Spare Parts and Supplies                                                                                                    | Hours of average daily use                                                                                                    |                                    |                         | ○ Visible to all |
| S Historical                                                                                                    |                                                                                                    |                                    |                         |                  |
| Attachments                                                                                                    | Planned Maintenance<br>ⓒ Plan de mantenimiento motor electrico                                                                                                    |                                    |                         | ~                |

There you will see 2 time series graphs known as: 'Asset Reliability' and 'Task Plan Fulfillment':

| Equipment                     |                                                                |            |                 |              |               |             | JC      | ~   |
|-------------------------------|----------------------------------------------------------------|------------|-----------------|--------------|---------------|-------------|---------|-----|
| Norton Motor { Motor-0002 }   |                                                                |            |                 |              |               |             | 6 Sa    | ave |
|                               | <b>Health Status</b>                                           |            |                 |              | (-)<br>Meters |             |         |     |
| Out of Service: No<br>Enabled | Reliability of the asset                                       |            |                 |              |               | ⊕ ⊖ (       | ጲ @ ♠≡  |     |
| ∩ General                     | 02                                                             |            |                 |              |               |             |         |     |
| 🚍 Custom Form                 | 0.0<br>Feb '22 Mar '22 Apr '22 May '22 Jun '22 Jul '22 Aug '22 | Sep '22 Oc | t '22 Nov '22 D | lec '22 2023 | Feb '23 Mar   | '23 Apr '23 | May '23 |     |
| Health Status                 | Task Plan Compliance                                           |            |                 |              |               |             |         |     |
|                               | Work Management                                                |            |                 |              | 2             | 025         |         |     |
| 🐯 Third Parties               |                                                                | Nov Dec    | Jan Feb         | Mar Apr      | May Jun       | Jul Aug     | Sep     | Oc  |
| 🔀 Spare Parts and Supplies    | Falla del motor                                                |            |                 |              |               |             |         |     |
| S Historical                  | Last WO Date:<br>2022/03/07                                    |            |                 |              |               |             |         |     |
| Attachments                   | Mantenimiento rutinario                                        |            |                 |              |               |             |         |     |

Asset Reliability: graph of the task compliance behavior of the task plan in general, to which that asset is linked.

*Task Plan Compliance:* it shows the detail of each of the tasks that could have affected this reliability. As seen in the previous image, there are 4 types of statuses differentiated by color, which are explained below:

- **Operational (Blue):** it is when the tasks are executed respecting the calculated dates with a tolerance of 10% according to the periodicity of each task.
- Warning (Green): This is when the 10% tolerance of the Operational status is exceeded and also has a tolerance of 10% according to the periodicity of each task.
- Alert (Yellow): This is when the 10% tolerance of the Caution state is exceeded and also has a tolerance of 10% according to the periodicity of each task.
- **Stop (Orange):** This is when 10% of the Alert state tolerance is exceeded and will remain until the task is completed.
- Failure (Red): This is when the equipment has a failure.

**Example:** If there is a task with activator every month and its calculated date is for 01/01/2000, it will have the operational status whose fulfillment is before 03/01/2000. In the case this date is exceeded, the status will be Caution. If it is not finished until 06/01/2000, then it will pass to the Alert status. If it is not finished until 09/01/2000, then it will pass to the last status (Stop) and it will maintain this status until the date this status is resolved.

**Note:** At the moment of viewing the health status for the location type assets, the following must be considered:

1) You can have two analyses; one that corresponds to the general report of all the assets that have as children this location and the graphs of the location itself.

| Equipment                     |                                                                             | ( <b>a</b> ) ( <b>b</b> ) ( <b>c</b> ) ~                                          |
|-------------------------------|-----------------------------------------------------------------------------|-----------------------------------------------------------------------------------|
| Norton Motor { Motor-0002 }   |                                                                             | Save                                                                              |
|                               | Co<br>Health Status                                                         | (j)<br>Meters                                                                     |
| Out of Service: No<br>Enabled | Reliability of the asset                                                    | @ © Q € ♠ ≡                                                                       |
| General                       | 0.0                                                                         |                                                                                   |
| Health Status                 | Feb '22 Mar '22 Apr '22 May '22 Jun '22 Jul '22 Aug '2 Task Plan Compliance | g "22 Sep "22 Oct "22 Nov "22 Dec "22 <b>2023</b> Feb "23 Mar "23 Apr "23 May "23 |
| (\$) Financial                |                                                                             | 2025                                                                              |
| 왕 Third Parties               | Work Management                                                             | Nov Dec Jan Feb Mar Apr May Jun Jul Aug Sep Oc                                    |
| 🎇 Spare Parts and Supplies    |                                                                             |                                                                                   |
| ) Historical                  | Last WO Date:<br>2022/03/07                                                 |                                                                                   |
| Attachments                   | Mantenimiento rutinario                                                     |                                                                                   |

2) In order to be able to observe the Task Fulfillment graph, you must select some point of the graph with the cursor, so that you can have the detail in the selected time.

| Equipment                                                     |                                                               | 🌲 🥶 🖉 JO -                                                                                |
|---------------------------------------------------------------|---------------------------------------------------------------|-------------------------------------------------------------------------------------------|
| Norton Motor { Motor-0002 }                                   |                                                               | Save                                                                                      |
| Out of Service: No         Out of Service: No         Enabled | Eventith Status                                               | (a)<br>Meters<br>122 Sep 122 Oct 122 Nov 122 Dec 122 2023 Feb 123 Mar 123 Apr 123 May 123 |
| General                                                       | Work Management                                               | 2025<br>Nov Dec Jan Feb Mar Apr May Jun Jul Aug Sep Oc                                    |
| Health Status     Financial                                   | Falla del motor<br>Last WO Date:<br>2022/03/07                |                                                                                           |
| 쌿 Third Parties<br>淡 Spare Parts and Supplies                 | Mantenimiento rutinario<br>Last W0 Date:<br>2022/02/01        |                                                                                           |
| Historical     Attachments                                    | Registro de horas de operación<br>Last WO Date:<br>2022/03/07 |                                                                                           |

For this first iteration, a balanced percentage of 10% tolerance has been defined in the periodicity of task compliance.

It is expected for the second iteration of the functionality that the user can set the percentage according to the criticality of the compliance according to the task plan.

## Meters

In addition to analyzing the asset's health status, it is possible to view the **meters**, which provides detailed graphs on operational indicators such as hours of use, kilometers traveled, operation cycles, among others.

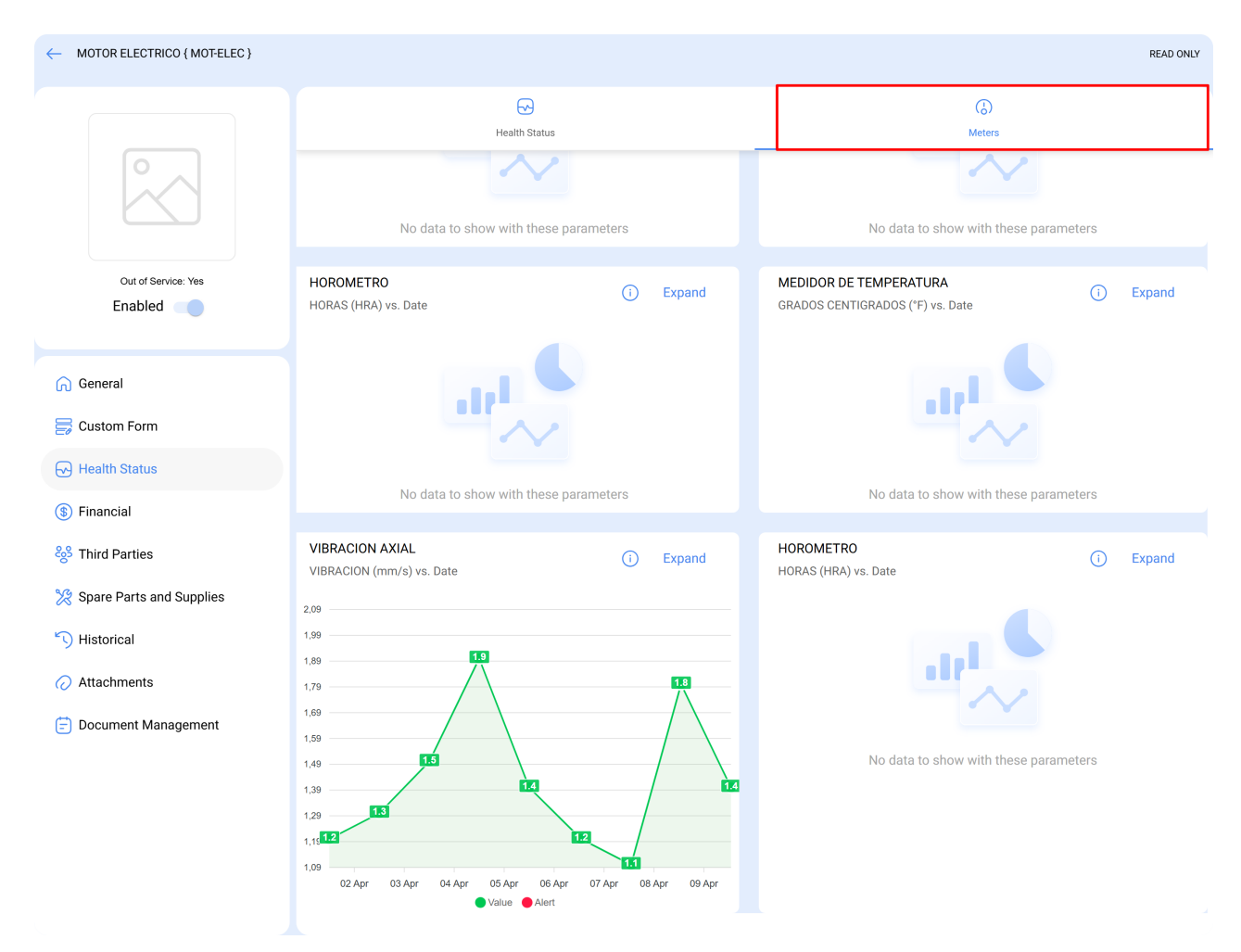

This visualization complements the reading history already recorded in the asset, allowing for a more accurate interpretation of operational trends and behaviors, enhancing analysis capacity and preventive management.